## Podešavanje e-mail pristupa na server afrodita.rcub.bg.ac.rs

## Iz Microsoft Outlooka:

1. Ako je ovo prvi E-mail account u ovom programu:

Pokrenete program i zatim Next

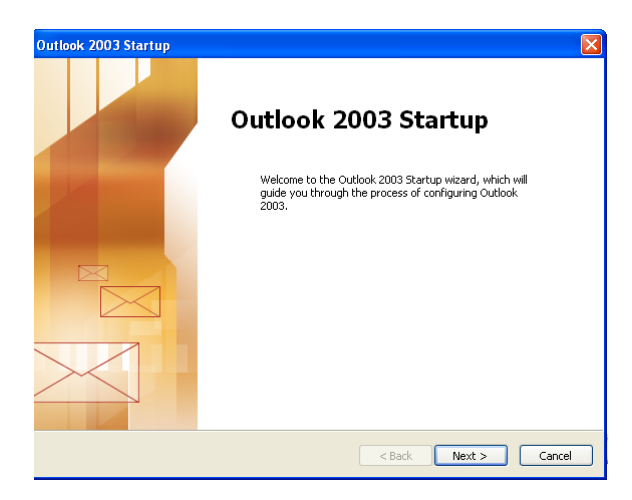

## Opet Next

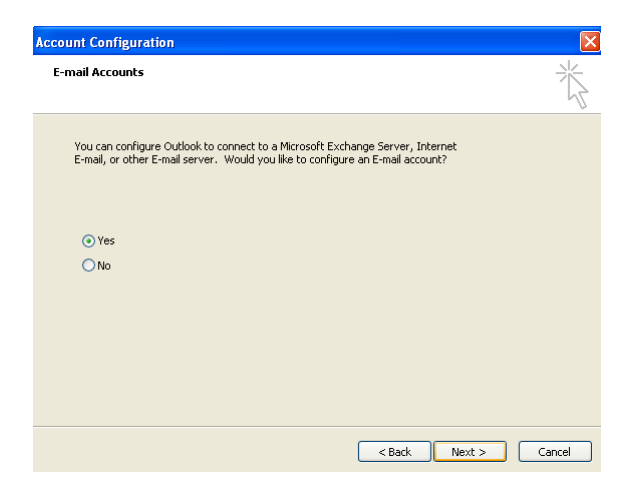

Odaberemo POP3 pristup serveru

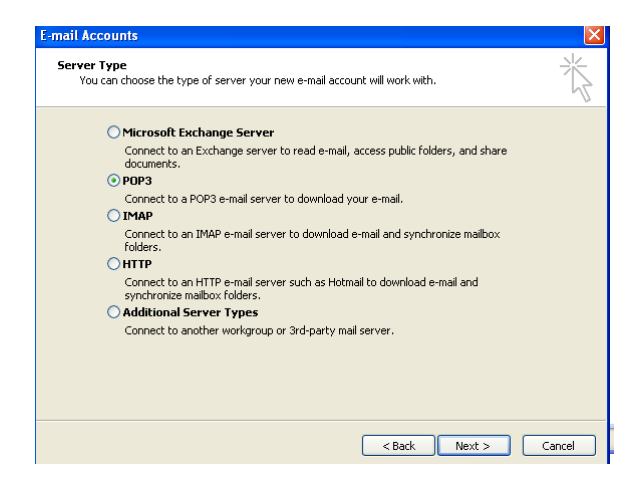

Popunite formular kao na donjoj slici (naravno sa svojim ličnim podacima)

## Zatim kliknite na More Settings...

| E-mail Account                                                                                             | S                           |                                   |                        | ×    |  |
|----------------------------------------------------------------------------------------------------|-----------------------------|-----------------------------------|------------------------|------|--|
| Internet E-mail Settings (POP3)<br>Each of these settings are required to get your e-mail account working. |                             |                                   |                        |      |  |
| User Informat                                                                                              | ion                         | Server Information                |                        |      |  |
| Your Name:                                                                                                 | Marko Markovic              | Incoming mail server (POP3):      | afrodita.rcub.bg.ac.rs |      |  |
| E-mail Address:                                                                                            | marko@afodita.rcub.bg.ac    | Outgoing mail server (SMTP):      | afrodita.rcub.bg.ac.rs | Ī    |  |
| Logon Information                                                                                          |                             | Test Settings                     |                        |      |  |
| User Name:                                                                                                 | marko                       | After filling out the information | n on this screen, we   |      |  |
| Password:                                                                                                  | 10000000000                 | button below. (Requires netwo     | ork connection)        |      |  |
|                                                                                                    | Remember password           | Test Account Settings             |                        |      |  |
| Log on using<br>Authenticatio                                                                              | Secure Password<br>in (SPA) |                                   | More Settings          | ]    |  |
|                                                                                                    |                             | < Back                            | Next > Ca              | ncel |  |

Kliknite na Outgoing Server i označite kao na donjoj slici

| in the second second se | SPEAR DUDING ADD                         |
|----------------------------------------------------------------------------------------------------|------------------------------------------|
| ternet E-mail Se                                                                                                    | ttings                                   |
| General Outgoing S                                                                                                    | erver Connection Advanced                |
| My outgoing ser                                                                                                    | ver (SMTP) requires authentication       |
| Ise same set                                                                                                    | tings as my incoming mail server         |
| O Log on using                                                                                                    | angs as my manning man server            |
| User Name:                                                                                                    |                                          |
| Password:                                                                                                    |                                          |
|                                                                                                    | Remember password                        |
| Log on us                                                                                                    | ing Secure Password Authentication (SPA) |
| O Log on to inco                                                                                                    | ming mail server before sending mail     |
|                                                                                                    |                                          |
|                                                                                                    |                                          |
|                                                                                                    |                                          |
|                                                                                                    |                                          |
|                                                                                                    |                                          |
|                                                                                                    |                                          |
|                                                                                                    |                                          |
|                                                                                                    |                                          |
|                                                                                                    | OK Cancel                                |

Kliknite na **Advanced** i upišite i označite kao na donjoj slici i **OK Napomena:** Outgoing server(SMTP): 587 ili 25 (probajte koji proradi)

| Internet E-mail Settings                                                                                                    |           |
|----------------------------------------------------------------------------------------------------|-----------|
| General Outgoing Server Connection Advanced                                                                                                    | a         |
| Server Port Numbers<br>Incoming server (POP3): 995<br>Use Defaults<br>This server requires an encrypted connection (SSL)<br>Outgoing server (SMTP): 587<br>This server requires an encrypted connection (SSL)<br>Server Timeouts | o<br>Jirk |
| Short " Long 1 minute Delivery Leave a copy of messages on the server Remove from server after 10 @ days Remove from server when deleted from 'Deleted Items'                                                                    | D         |
| OK Cancel                                                                                                    |           |

Na već popunjeni formural samo Next

| E-mail Accounts                                                         | s                                                     |                                                                                                    |                                                              | ×    |
|-------------------------------------------------------------------------|-------------------------------------------------------|----------------------------------------------------------------------------------------------------|--------------------------------------------------------------|------|
| Internet E-ma<br>Each of the                                            | ail Settings (POP3)<br>ise settings are required to g | et your e-mail account working.                                                                         |                                                              |      |
| User Informati                                                          | ion                                                   | Server Information                                                                                      |                                                              |      |
| Your Name:                                                              | Marko Markovic                                        | Incoming mail server (POP3):                                                                            | afrodita.rcub.bg.ac.rs                                       |      |
| E-mail Address:                                                         | marko@afodita.rcub.bg.ac                              | Outgoing mail server (SMTP):                                                                            | afrodita.rcub.bg.ac.rs                                       |      |
| Logon Information                                                       |                                                       | Test Settings                                                                                           |                                                              |      |
| User Name:<br>Password:                                                 | marko                                                 | After filling out the information<br>recommend you test your accord<br>button below. (Requires network) | on this screen, we<br>unt by clicking the<br>ork connection) |      |
|                                                                         | Remember password                                     | Test Account Settings                                                                                   |                                                              |      |
| Log on using Secure Password     Authentication (SPA)     More Settings |                                                       | ]                                                                                                    |                                                              |      |
|                                                                         |                                                       |                                                                                                    |                                                              |      |
|                                                                         |                                                       | < Back                                                                                                  | Next > Ca                                                    | ncel |

Na sledećem ekranu samo Finish

| E-mail Accounts |                                                                                                    |
|-----------------|----------------------------------------------------------------------------------------------------|
|                 | Congratulations!<br>You have successfully entered all the information required to<br>setup your account. |
|                 | To close the wizard, click Finish.                                                                       |
|                 |                                                                                                    |
|                 | < Back Finish                                                                                            |

Vaš afrodita.rcub.bg.ac.rs "account" je spreman za primanje i slanje pošte.

2. Ako vec imate E-mail account u Microsoft Outlooku:

Otvorite program i klik na Tools zatim E-mail Accounts...

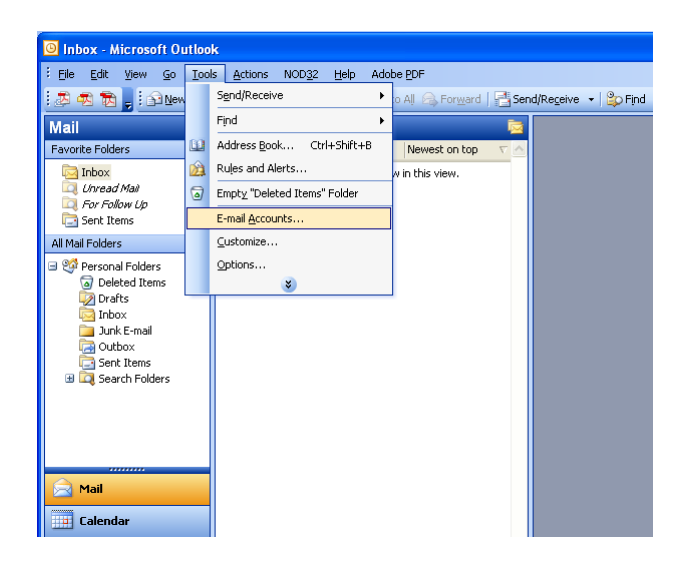

U donjem prozoru oznacite Add a new e-mail account i Next

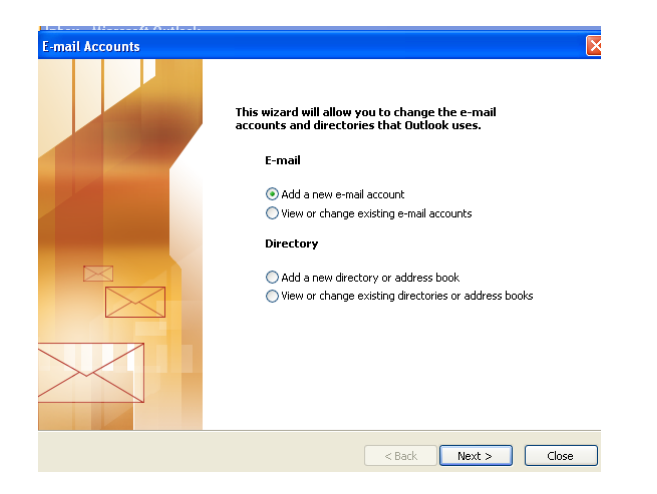

Daljnji postupak je isti kao u poglavlju 1. (kao za prvi E-mail account u programu)